# **4K-MOD Quick Guide**

#### Setting up the 4K Modulator

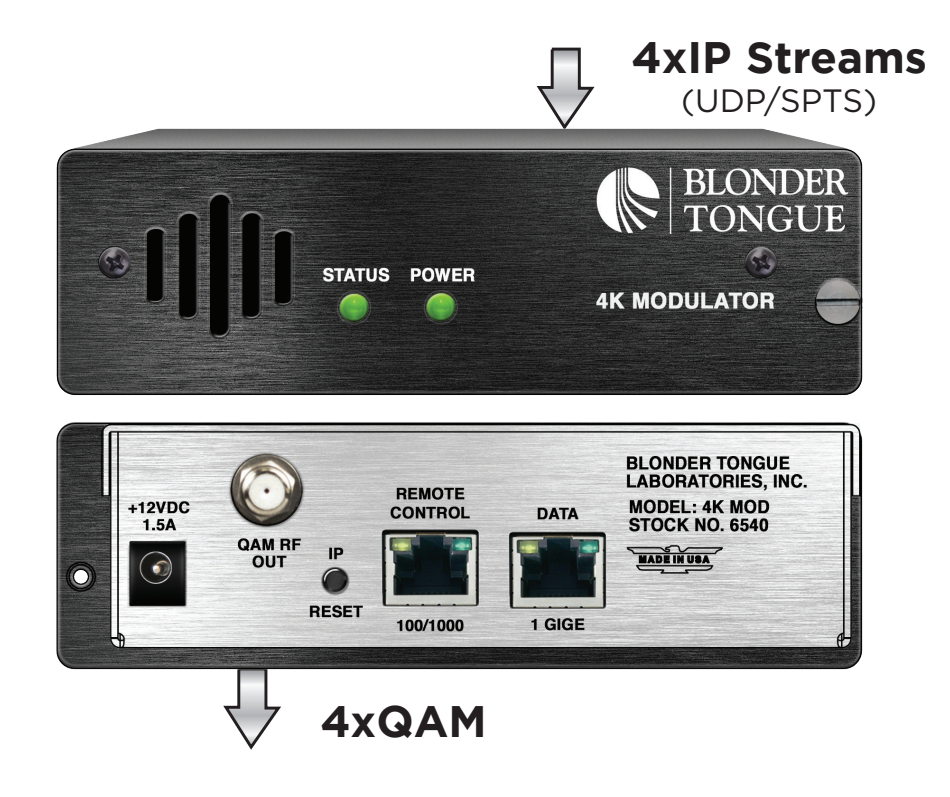

#### STEP 1 - Login

Assign 172.16.70.2 as the static IP address for your computer. Open a web browser (Internet Explorer 7 or higher is recommended) and enter the following URL address (http://172.16.70.1) to access the "Login" Screen for the 4K Modulator.

| 4K MODULATOR                     |                                           |                                    |  |  |  |  |  |  |  |
|----------------------------------|-------------------------------------------|------------------------------------|--|--|--|--|--|--|--|
| ESN: 2015101207<br>Headend Name: | Temperature: 68.1°F                       | Uptime: 0d 1h 23m 36s<br>Location: |  |  |  |  |  |  |  |
|                                  | Login<br>Username:<br>Password:<br>Submit |                                    |  |  |  |  |  |  |  |

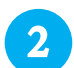

Enter the following factory-default Username and Password, and click the "Submit" button.

NOTE: Username and password are case-sensitive. When logged in as Admin, the user has read and write permission. Only one Admin can be logged in at a time.

Username: Admin Password : pass

#### STEP 2 - Main > Input

The "Main > Input" screen allows configuration of the following parameters:

<u>Source:</u> allows selection for each input as: IP UDP, IP RTP, Disabled

- 2 <u>IP Address:</u> input the IP Address for each transport stream
  - <u>IP Port:</u> input the IP Port number for each input stream

Click the "<u>Save</u>" button whenever any changes are made.

| Main | 1        | <u>Network</u> | Time  | Event Log  | Log         | <u>gout</u>    |            |        |                |         |
|------|----------|----------------|-------|------------|-------------|----------------|------------|--------|----------------|---------|
|      | <u>S</u> | tatus          | Input | QAM Config | <u>TS C</u> | onfig          | Outpu      | t      | <u>Refresh</u> |         |
|      |          |                |       |            | Γ           |                |            | nput ( | Croguration    | 3       |
|      |          |                |       |            |             | Input<br>Index | Source     |        | IP Address     | IP Port |
|      |          |                |       |            |             | 1              | IP - UDP 💌 | 239.10 | 0.10.10        | 50000   |
|      |          |                |       |            |             | 2              | IP - UDP 💌 | 239.10 | 0.10.10        | 50001   |
|      |          |                |       |            |             | 3              | IP - UDP 💌 | 239.10 | 0.10.10        | 50002   |
|      |          |                |       |            |             | 4              | IP - UDP 🔻 | 239.10 | 0.10.10        | 50003   |
|      |          |                |       |            |             |                |            |        | Save           |         |
|      |          |                |       |            |             |                |            |        |                |         |

#### STEP 3 - Main > QAM Config

The "Main > QAM Config" screen allows configuration of the following parameters:

- <u>Output Channel/Frequency:</u> user must assign an RF channel number to the first RF QAM output. The remaining three RF QAM channels are auto-assigned.
  - <u>Output Control:</u> used to turn each of the RF channels On/Off.
  - <u>CW Control:</u> NOT checked for normal operation. Typically used when only an analog signal level meter is available to measure the modulator's output during installation and servicing.
- **Einal Output Level:** used to select RF output level for the QAM outputs. Output level is 40 dBmV for normal operation.
- 5 <u>Output QAM Mode:</u> allows the user to select the desired QAM modulation mode. Most applications in the USA use 256B which allows 4 HD programs, not exceeding 38.8 Mbps, per RF QAM channel.
- 6 <u>Output QAM Map:</u> used to select the desired QAM Map. Default setting is STD.

Click the "<u>Save</u>" button whenever any changes are made.

| Mair | <u>Network</u> <u>Time</u> |   | Event Log     | Logout                   |                                |                |              |              |  |  |  |
|------|----------------------------|---|---------------|--------------------------|--------------------------------|----------------|--------------|--------------|--|--|--|
|      | Status Input QAM           |   | QAM Config    | <u>TS Config</u>         | <u>Output</u>                  | <u>Refresh</u> |              |              |  |  |  |
|      |                            |   |               |                          | •                              |                |              |              |  |  |  |
|      |                            | _ | QAM O         | utput Configu            | iration                        |                |              |              |  |  |  |
|      |                            |   |               | Output Channel/Frequency |                                | 3 / 63 MHz 🔻   | 4 / 69 MHz 👻 | 5 / 79 MHz 👻 |  |  |  |
|      |                            |   | 2 Output Cor  | trol                     | On 🔻                           | Off 🔻          | Off 🔻        | Off 👻        |  |  |  |
|      |                            | 3 | CW Contro     | I.                       | Enable CW for QAM Module       |                |              |              |  |  |  |
|      | 4                          |   | 4 Final Outpu | it Level                 | 39 👻 dBmV                      |                |              |              |  |  |  |
|      |                            | 5 | Dutput QA     | M Mode                   | 256B 🔻                         |                |              |              |  |  |  |
|      |                            |   | 6 Output QA   | И Мар                    | STD ▼<br>5.3605 Mbaud<br>128-1 |                |              |              |  |  |  |
|      |                            |   | Output QA     | VI Data Rate             |                                |                |              |              |  |  |  |
|      |                            |   | Output QA     | V Interleaver            |                                |                |              |              |  |  |  |
|      |                            |   | Output QA     | VI Alpha                 |                                | 18%            |              |              |  |  |  |
|      |                            |   | QAM Lock      | State                    | Lock                           |                |              |              |  |  |  |
|      |                            |   |               |                          |                                | Save           |              |              |  |  |  |
| _    |                            |   | QAM Lock      | State                    |                                | Save           | JCK          |              |  |  |  |

### STEP 4 - Main > TS Config

| Main | Network       | Time         | Event Log        | Logout    |              |              |           |         |                    |                  |  |  |
|------|---------------|--------------|------------------|-----------|--------------|--------------|-----------|---------|--------------------|------------------|--|--|
| [    | <u>Status</u> | <u>Input</u> | QAM Config       | TS Config | <u>0</u>     | <u>utput</u> | Ref       | resh    |                    |                  |  |  |
|      |               |              |                  |           | TS           | Out          | out Cor   | nfigura | ation              |                  |  |  |
|      |               |              | 1 VCT Generation |           |              | 2 TS Delay ( |           |         | Iodulation Mode    | 4 Out of Band    |  |  |
|      |               | TS1          | TS1 Enabled -    |           |              | 5000 mS      |           |         | QAM256 -           | Disabled 🔻       |  |  |
|      |               | TS2          | TS2 Enabled -    |           |              | 5000         | mS        |         | QAM256 -           | Disabled 👻       |  |  |
|      |               | TS3          | Enab             | led 🔻     |              | 5000         | mS        |         | QAM256 🔻           | Disabled 👻       |  |  |
|      |               | TS4          | Enab             | led 👻     |              | 5000         | mS        |         | QAM256 👻           | Disabled 👻       |  |  |
|      |               |              |                  |           |              |              |           |         |                    |                  |  |  |
|      |               |              | Input P          | rograms   |              |              |           | C       | output Mapping     | apping           |  |  |
|      |               |              | Input            |           | Input<br>PID | 5            | Short Nar | ne      | 6 Major<br>Channel | Minor<br>Channel |  |  |
|      |               | TS1 - 0      | QAM              |           |              |              |           |         |                    |                  |  |  |
|      |               | P2           |                  |           | 32           |              | BBY-UHD   |         | 62                 | 1                |  |  |
|      |               |              | V: H.265/HEVC    |           | 33           |              |           |         |                    |                  |  |  |
|      |               |              | A: AC-3          |           | 36           |              |           |         |                    |                  |  |  |
|      |               | TS2 - (      | Outputs Disabled |           |              |              |           |         |                    |                  |  |  |
|      |               | 153-0        | Dutputs Disabled |           |              |              |           |         |                    |                  |  |  |
|      |               | 154-0        | Jutputs Disabled |           |              |              |           |         |                    |                  |  |  |
| L    |               |              |                  |           |              |              | Save      | ]       |                    |                  |  |  |

<u>VCT Generation:</u> When enabled, the user is able to generate a Virtual Channel Table (VCT) on the output. Options are enabled and disabled. In order to set parameters on #5-7, settings must be enabled

- 2 <u>TS Delay:</u> Allows the user to adjust Transport Stream (TS) delay. Range is 900-5000ms. Default is 5000ms.
- 3 Modulation Mode: Typical setting is QAM256
- 4 <u>Out of Band:</u> Set to Disabled.
- 5 <u>Short Name:</u> User must enter the short name of the channel. Up to 7 alphanumeric characters are allowed
- 6 <u>Major Channel:</u> User must enter the major channel number for the output program. The range is 1 to 99 for Terrestrial and 1 to 999 for Cable.
- 7 <u>Minor Channel:</u> User may enter minor channel number for the output program. The range is 1 to 99 for Terrestrial and 0 to 999 for Cable. NOTE: When zero (0) is entered as a minor channel, it sets the encoder to provide a one part virtual channel number as entered in the major channel field.

Click the "Save" button whenever any changes are made.

#### STEP 5 - Main > Output

The "Main > Output" screen shows status and allows configuration of the following parameters:

| Main | <u>Network</u> | <u>Time</u> | Event Log  | Logout       |                |      |            |           | <u>Admin</u> |
|------|----------------|-------------|------------|--------------|----------------|------|------------|-----------|--------------|
| [    | Status         | Input       | QAM Config | Output       | <u>Refresh</u> |      |            |           |              |
|      |                |             |            | TS           |                |      |            | Output    |              |
|      |                |             | 1 TS I     | Mapping/PIDs |                |      | 2 Bitrates | 3 QAM     |              |
|      | TS1            |             |            | Not Detected |                |      | - / 38.81  | Enabled 💌 |              |
|      | TS2            |             |            | Not Detected |                |      | - / 38.81  | Enabled 💌 |              |
|      | TS3            |             | 1          | Not Detected |                |      | - / 38.81  | Enabled 💌 |              |
|      | TS4            |             |            | lot Detected |                |      | - / 38.81  | Enabled 💌 |              |
|      |                |             |            |              |                | Save |            |           |              |

- **<u>1</u>** <u>TS Mapping/PIDS:</u> Shows the status of the transport mapping to PIDs.
- 2 <u>IP Address:</u> Shows the bit-rate for each output transport stream.
- 3 IP Port: "Enable" each active transport stream for QAM output.

Click the "<u>Save</u>" button whenever any changes are made.

## STEP 6 - Main > Status

This is a "read-only" screen provided to easily view unit settings and status.

|             |                |                               |                             |             | 4K M           | ODULATO       | R                                 |                      |        |              |
|-------------|----------------|-------------------------------|-----------------------------|-------------|----------------|---------------|-----------------------------------|----------------------|--------|--------------|
|             |                | ESN<br>Head                   | l: 2015101207<br>dend Name: |             | Temperature:   | 68.1°F        | Uptime: 0d 1h 27m 46<br>Location: | )s                   |        |              |
| <u>Main</u> | <u>Network</u> | <u>Time</u>                   | Event Log                   | Logout      |                |               |                                   |                      |        | <u>Admin</u> |
| [           | <u>Status</u>  | Input                         | QAM Config                  | Output      | <u>Refresh</u> |               |                                   |                      |        |              |
|             |                |                               |                             | Input       |                |               |                                   | Output               |        |              |
|             |                | Interface                     |                             | Input Statu | s              | Input Bitrate | TSID                              | Interface            | Status |              |
|             | (23            | IP - UDP<br>9.10.10.10:50000) |                             | Not Detecte | d              |               |                                   | RF<br>(50 - 381 MHz) | Locked |              |
|             | (23            | IP - UDP<br>9.10.10.11:50000) |                             | Not Detecte | d              |               |                                   | RF<br>(51 - 387 MHz) | Locked |              |
|             | (23            | IP - UDP<br>9.10.10.12:50000) |                             | Not Detecte | d              | -             |                                   | RF<br>(52 - 393 MHz) | Locked |              |
|             | (23            | IP - UDP<br>9.10.10.13:50000) |                             | Not Detecte | d              | -             |                                   | RF<br>(53 - 399 MHz) | Locked |              |
| _           |                |                               |                             |             |                | Save          |                                   |                      |        |              |

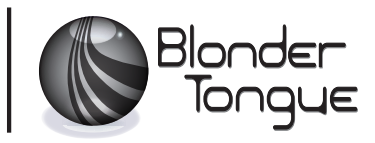